روش پیدا کردن اسم کامپیوتر:

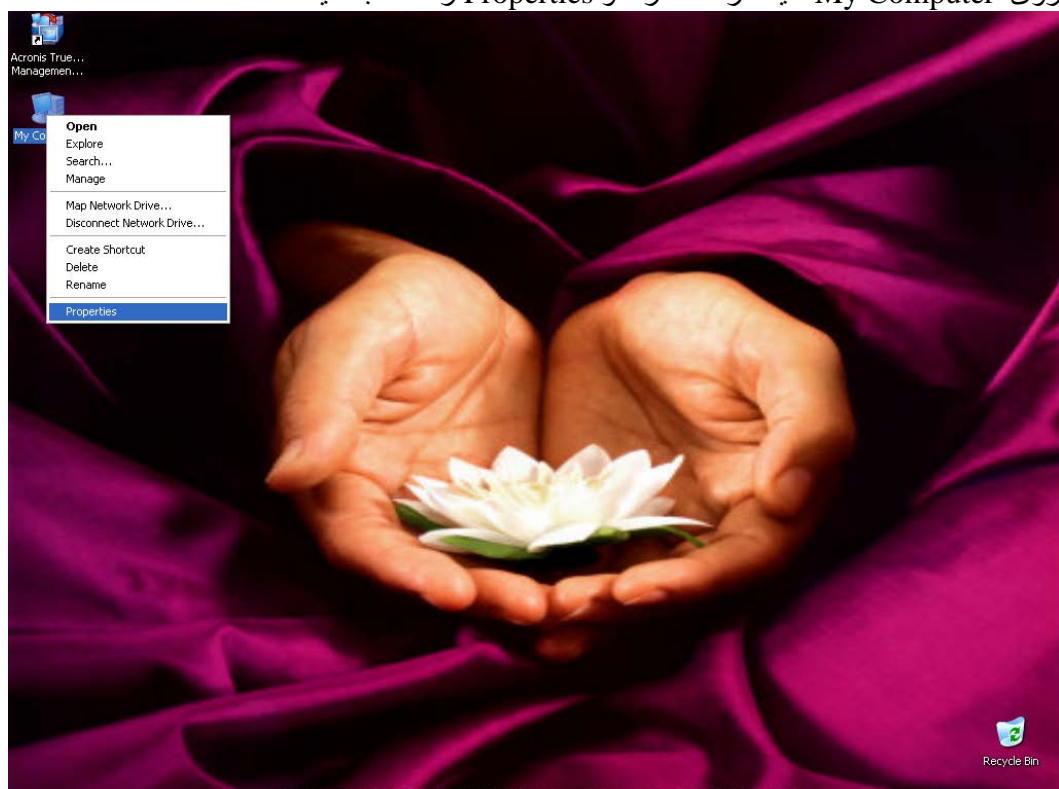

روی My Computer کلیک راست کرده و Properties را انتخاب کنید

در پنجره باز شده (System Properties) گزینه Computer Name را انتخاب کنید

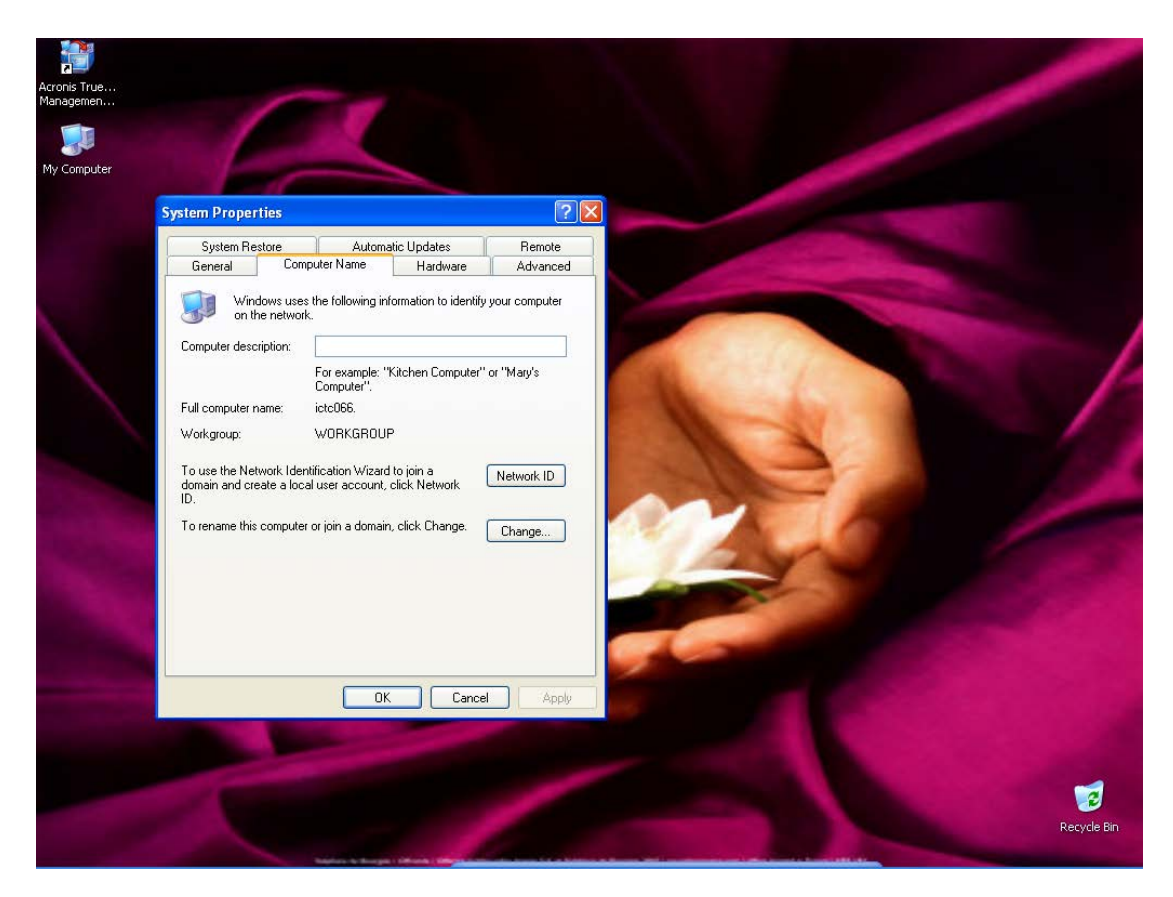

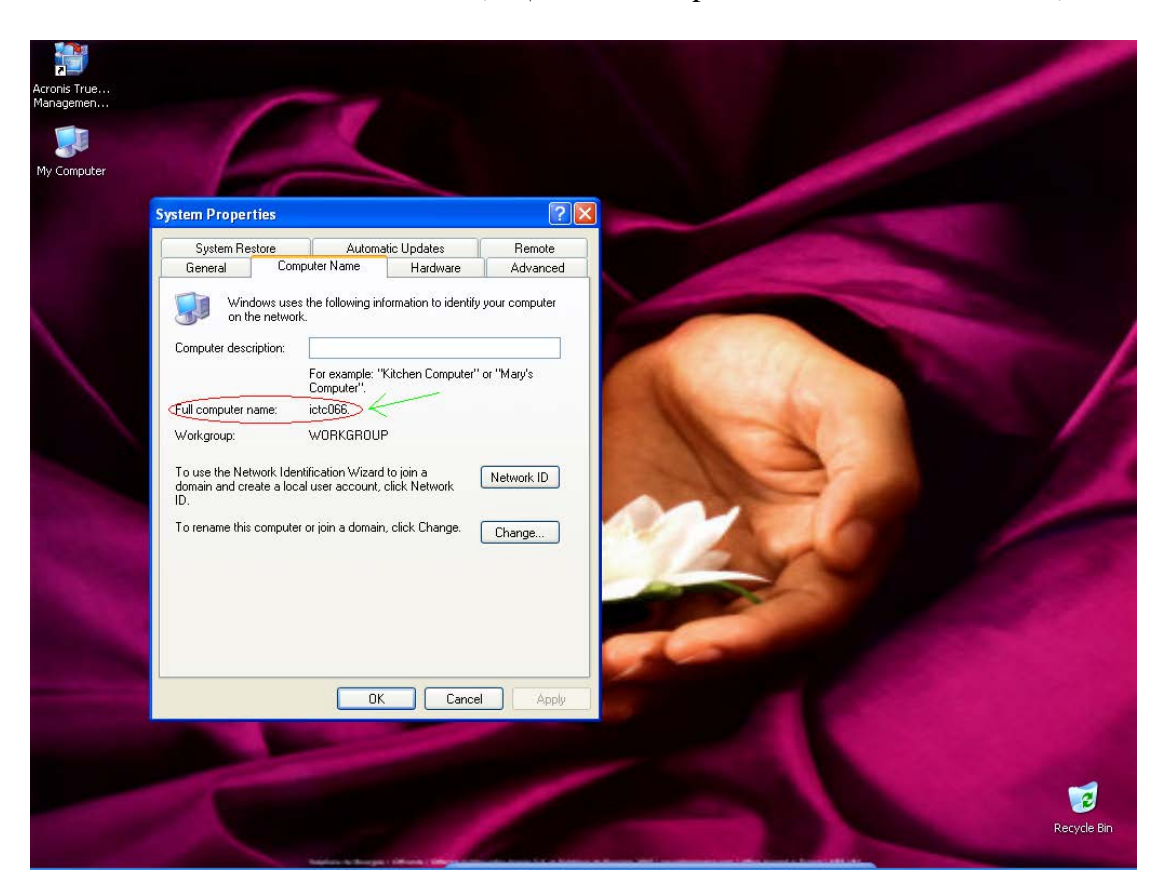

در این پنجره مقابل عبارت Full Computer Name اسم کامپیوتر شما نوشته شده است.